# Communicate Collaborate Connect

### **Recalling Sent Messages**

#### **Recalling Sent Messages**

Sent messages may be recalled prior to recipients reading the message.

- Caution! Emails that are delivered to external recipients, automatically forwarded, or already opened cannot be recalled.
  - 1. Select the Sent Items folder.
  - 2. **Double-click** the **message** to be recalled. *The selected sent message opens.*
  - 3. Click the Actions menu item.
  - 4. Click on Recall this Message. The Recall this Message dialog opens.
  - 5. **Select either** the Delete unread copies of this message or the Delete unread copies and replace with a new message **recall option**.
    - Tip: Select the Tell me if recall succeeds or fails for each recipient to receive notifications about the success of the recall action.
  - 6. Click the OK button.

If you selected to replace the unread copies with a new message in step 5, then a blank email opens for you to compose the replacement message.

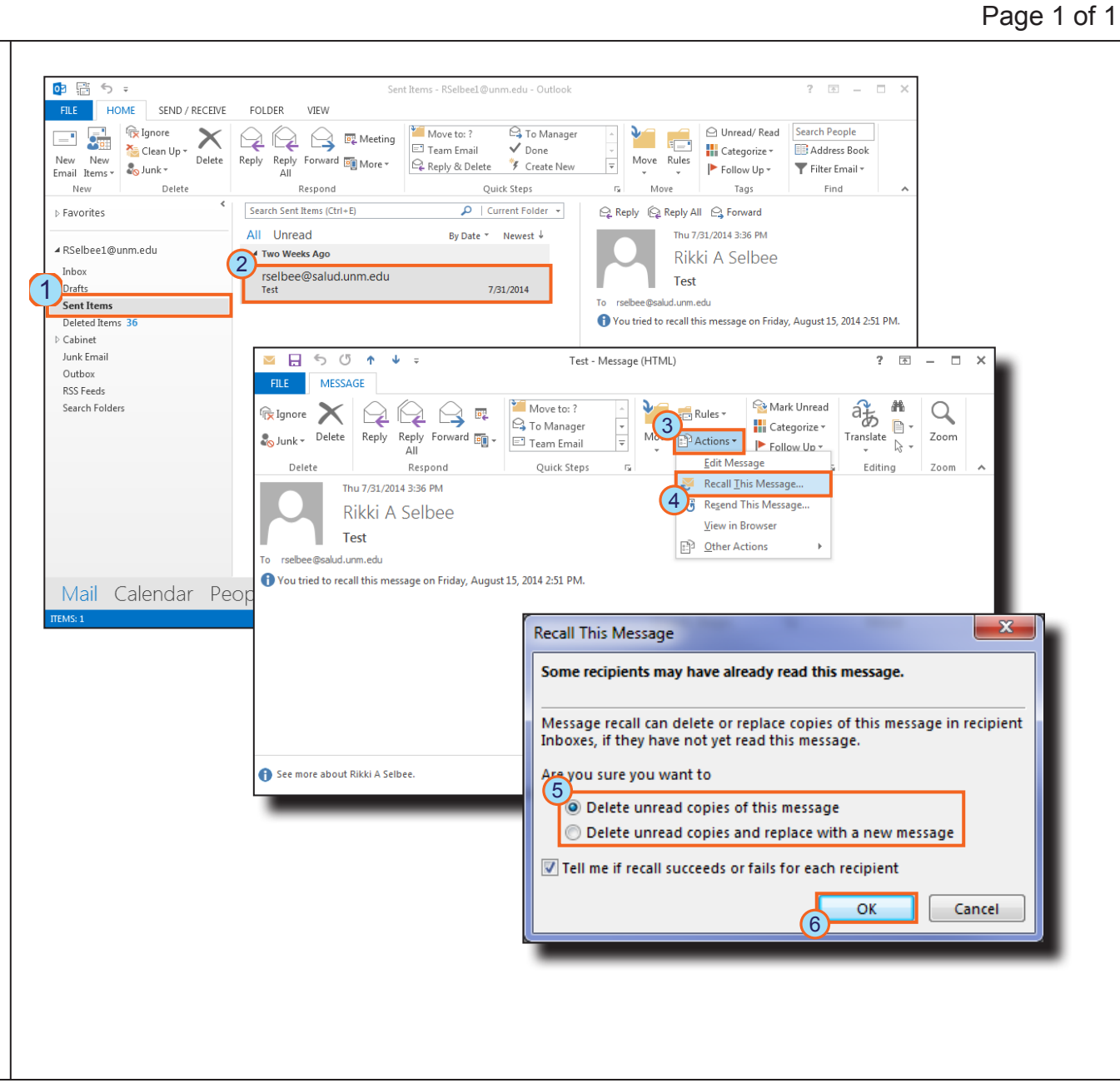

# *≣Fast* View

## Outlook 2013